informs

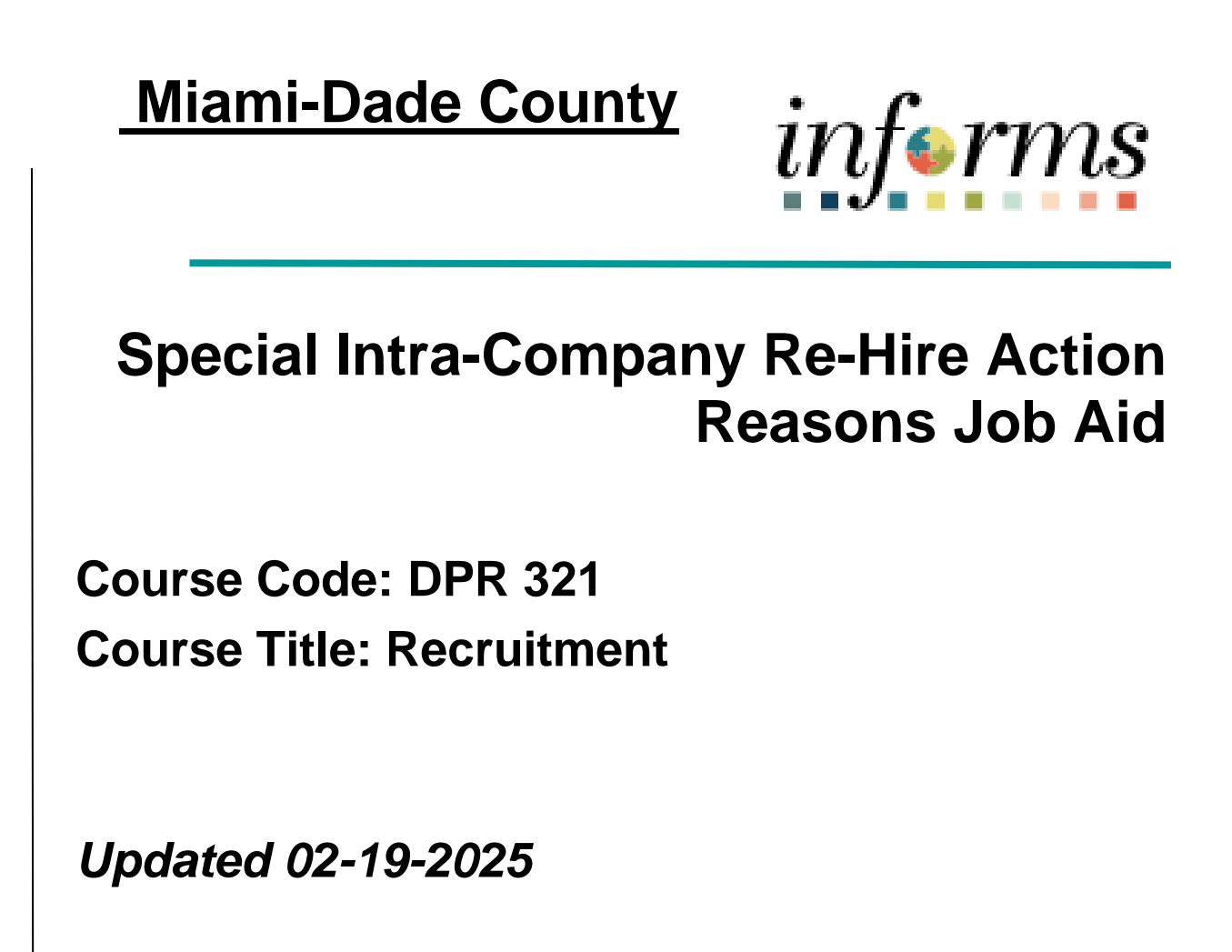

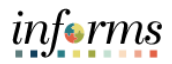

# **TABLE OF CONTENTS**

| TABLE OF CONTENTS                                    | 2 |
|------------------------------------------------------|---|
| PURPOSE AND DESCRIPTION                              | 2 |
| Purpose                                              | 2 |
| Key Points                                           | 2 |
| SPECIAL INTRA-COMPANY RE-HIRE ACTION REASONS JOB AID | 3 |

## **PURPOSE AND DESCRIPTION**

#### <u>Purpose</u>

This document explains the key activities involved in special intra-company re-hire actions. It provides an overview of the sub-processes involved, as well as step-by-step procedural guidance to perform the activity.

### Key Points

Candidates cannot be transferred between companies (MDC, and/or any of the Constitutional Offices). To hire a candidate who is currently employed by another company, the candidate must first be terminated by the company they are currently employed by and rehired by the new company. This special intra-company re-hire action reasons are to be used for the following types of re-hires: Miami-Dade to Constitutional Office and Constitutional Office to Miami-Dade.

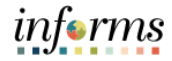

### SPECIAL INTRA-COMPANY RE-HIRE ACTION REASONS JOB AID

| Step          | Action                                                                                              |
|---------------|----------------------------------------------------------------------------------------------------|
| Specia        | I intra-company re-hire action reasons must be used to re-hire a candidate across                   |
| compa         | anies. The candidate must be terminated by the current company and rehired by the new               |
| compa         | any. After the candidate's offer has been approved by Human Resources, and accepted, the            |
| Prepar        | re for Hire action will become available. To successfully prepare the candidate for hire, the       |
| candic        | date must be terminated by their <b>CURRENT COMPANY</b> using the action <b>Termination</b> and     |
| the rea       | ason <b>Transfer between Companies</b> .                                                            |
| This te       | ermination will allow the receiving company to proceed forward with the Prepare for Hire            |
| action        | . The receiving company will execute the Manage Hire using the action <b>Rehire</b> and reason      |
| <b>Transf</b> | fer between Company to properly identify the intra-company transfer. This process will              |
| requir        | e close coordination between the DPRs or personnel staff processing these actions for each          |
| compa         | any.                                                                                                |
| For Pro       | operty Appraiser (PA) employees who are being re-hired by the County, PA Human                      |
| Resou         | rces must complete the <b>Property Appraiser Re-Hire Action Form</b> available at <u>Miami-Dade</u> |
| <u>HR Res</u> | <u>sources</u> . Once completed, the form should be sent to INFORMS <u>HR-</u>                      |
| INFOR         | <u>MS@miamidade.gov</u> . This process is necessary to restore leave balances, longevity            |
| benefi        | its, and years of continuous service to employees.                                                  |
| Please        | e note this special intra-company re-hire action is allowed for current employees who were          |
| ACTIV         | E at the time of the conversion to the new Constitutional Office structure. <b>Employees who</b>    |
| were e        | either hired or rehired on or after 01/07/2025 are not eligible for this special action             |
| arrang        | gement regardless of Company.                                                                       |
| Additi        | onally, this special action combination is a ONE-TIME use ONLY. Employees who transfer              |
| back t        | o their original company will terminate and be rehired using standard action reason                 |
| combi         | nations. This special action reason will not be allowed for more than one use. This special         |
| action        | reason combination will be in effect for ONE calendar year (01/07/2025 – 01/07/2026),               |
| after v       | which this special combination will expire.                                                         |

The use of these specific action/reason codes ensures that CO employees who are re-employed by the County, as well as County employees who are hired by the COs after January 7, 2025, have their accrued leave balances, longevity benefits, and years of continuous service transferred, provided they are hired within one year of the transition date.

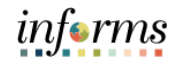

|                                     |                                                                                    |                                                                                                    |           |                                                                                                    |                         |                                                   | Actio                                       | n                       |                           |                                                                            |                                          |                                |               |
|-------------------------------------|------------------------------------------------------------------------------------|----------------------------------------------------------------------------------------------------|-----------|----------------------------------------------------------------------------------------------------|-------------------------|---------------------------------------------------|---------------------------------------------|-------------------------|---------------------------|----------------------------------------------------------------------------|------------------------------------------|--------------------------------|---------------|
|                                     | Log inte                                                                           | o INFOR                                                                                                    | MS.       |                                                                                                    |                         |                                                   |                                             |                         |                           |                                                                            |                                          |                                |               |
|                                     | Naviga                                                                             | te to: <b>Hı</b>                                                                                                    | uman F    | Resour                                                                                                    | ces (H                  | CM) >                                             | Recrui                                      | ting > N                | /ly Job                   | o Ope                                                                      | nings                                    | 5                              |               |
| Select the View Job Opening button. |                                                                                    |                                                                                                    |           |                                                                                                    |                         |                                                   |                                             |                         |                           |                                                                            |                                          |                                |               |
|                                     | MIAMICZCO                                                                          |                                                                                                    |           |                                                                                                    |                         |                                                   |                                             |                         |                           |                                                                            |                                          | inform                         | 18            |
|                                     | C Recruiting                                                                       |                                                                                                    |           |                                                                                                    |                         | My Job Oper                                       | nings                                       |                         |                           |                                                                            | 1                                        | Q : 1                          |               |
|                                     | Quick Search                                                                       |                                                                                                    |           |                                                                                                    |                         |                                                   |                                             |                         |                           |                                                                            | Related<br>Add Analytics                 | Information                    | •             |
|                                     |                                                                                    |                                                                                                    | Search My | Job Openings                                                                                                    | ar Search               |                                                   | »                                           |                         |                           |                                                                            | Int Coursing                             | -                              | -             |
|                                     | My Job Openings                                                                    |                                                                                                    |           |                                                                                                    |                         |                                                   |                                             | 3 result                | found for "Jobs C         | reated by Me*.                                                             | ▼ Job Opening /                          |                                | 5-            |
|                                     | Actions 🕑                                                                          |                                                                                                    |           |                                                                                                    |                         |                                                   |                                             |                         | 8                         | Q 11                                                                       |                                          | 0                              |               |
|                                     | Job Title/Job I     ADMINISTRAT                                                    | D<br>TVE SECRETARY                                                                                                    |           | Recruiting Lo                                                                                                    | cation Hi               | iring Manager                                     | Days Open                                   | No Action Taken         | Applicants                |                                                                            |                                          |                                | 1             |
|                                     | 994771                                                                             |                                                                                                    |           | Douglas Road                                                                                                    |                         |                                                   | 102                                         | 0                       | 1                         |                                                                            | - Jobs Opened                            | Closed A                       | c             |
|                                     | 994763                                                                             | Tested Douition Story DA                                                                                                    | c         | Miami Beach                                                                                                    |                         |                                                   | 109                                         | 0                       | 0                         |                                                                            |                                          | 0                              |               |
|                                     | 994614                                                                             | · rence Ponton story on                                                                                                    |           | Southwest                                                                                                    | Al                      | do Rosello                                        | 458                                         | 0                       | 0                         | >                                                                          |                                          | <u> </u>                       |               |
|                                     |                                                                                    |                                                                                                    |           |                                                                                                    |                         |                                                   |                                             |                         |                           |                                                                            |                                          | 0                              |               |
|                                     | Select t                                                                           | the <b>Ann</b>                                                                                                    | licant    |                                                                                                    |                         |                                                   |                                             |                         |                           |                                                                            |                                          | 0                              |               |
|                                     | Select t                                                                           | the <b>App</b>                                                                                                    | licant.   |                                                                                                    |                         |                                                   | Manage Job (                                | Dpening                 |                           |                                                                            |                                          | 0                              |               |
|                                     | Select t<br>C Search Job (<br>Manage Job                                           | the <b>App</b>                                                                                                    | licant.   |                                                                                                    |                         |                                                   | Manage Job (                                | Dpening                 |                           |                                                                            |                                          | 0                              | H             |
|                                     | Select t<br>< search dob (<br>Manage Job<br>@Return   @                            | the Appl<br>Opening<br>Opening<br>AsSearch Job Openings                                                                                                    | licant.   | © Refresh                                                                                                    | ⊋Add Note   ●           | Print Job Opening                                 | Manage Job (                                | Opening                 |                           |                                                                            |                                          | 0                              | 4             |
|                                     | Select t<br>C Search Job (<br>Manage Job<br>@Return   @                            | Che Appl<br>Opening<br>Opening<br>Job Opening ID<br>Job Opening ID<br>Job Opening ID<br>Job Opening ID<br>Job Opening ID<br>Job Opening ID                                                                                                    | licant.   | \$Refresh  <br>cer 2<br>hive Officer 2)<br>ISTRATIVE OFFIC                                                                             | CER 2)                  | Print Job Opening                                 | Manage Job (                                | Opening                 | St<br>Business<br>Departr | atus 010 Open<br>Unit FR (Fire R<br>FR040102                               | Rescue)<br>Rescue)<br>Rescue)            | BUREAU)                        |               |
|                                     | Select t<br>C Search Job (<br>Manage Job<br>@Return   @<br>Applicants              | Che Appl<br>Opening<br>Opening<br>Job Opening ID<br>Job Opening ID<br>Job Code<br>Position Number<br>Applicant Search                                                                                                    | Iicant.   | ♀ Refresh  <br>cer 2<br>store Officer 2)<br>ISTRATIVE OFFIC<br>eening Activ                                                            | ⊋Add Note   @<br>CER 2) | Print Job Opening                                 | Manage Job (                                | Dpening                 | St<br>Business<br>Departr | atus 010 Open<br>Unit FR (Fire F<br>nent FR040102                          | Rescue)<br>Rescue)<br>Rescue)<br>Rescue) | BUREAU)                        | 1             |
|                                     | Select t<br>C Search Job (<br>Manage Job<br>Applicants<br>Applicants<br>Applicants | Cher App<br>Opening<br>Opening<br>Job Opening ID<br>Job Opening ID<br>Job Opening ID<br>Job Opening ID<br>Job Costing Title<br>Job Costing Title<br>Costing Title<br>Job Costing Title<br>Job | Iicant.   | P. Refresh       Interpretation       Strature Officer 2)       Strature Officer 2)       Strature Officer 2)       Reviewed       (0) | CER 2)                  | Print Job Opening Details Screen (0)              | Manage Job (<br>Route<br>(0)                | Opening<br>Interv<br>(0 | St<br>Business<br>Departr | atus 010 Open<br>Unit FR (Fire Fe<br>nent FR040102<br>Offer<br>(1)         | Aescue)<br>2000 (BUDGET H                | BUREAU)<br>Hire<br>(0)         | Hold<br>(295) |
|                                     | Select t<br>Applicants<br>Applicants<br>Applicants<br>Select                       | Che Appl<br>Opening<br>Opening<br>Job Opening D<br>Job Opening Tile<br>Job Code<br>Position Number<br>Applicant Search                                                                                                    | Iicant.   | C Refresh  <br>cer 2<br>strive OfFicer 2)<br>ISTRATIVE OFFIC<br>eening Activ<br>Reviewed<br>(0)<br>Type                                | Cempany                 | Print Job Operang Details Conen (0) Business Unit | Manage Job (<br>Route<br>(0)<br>Disposition | Dpening<br>(0           | St<br>Business<br>Departr | atus 010 Open<br>Unit FR (Fire F<br>nent FR040102<br>Offer<br>(1)<br>Resur | hescue)                                  | BUREAU) Here (0) Mark Reviewed | Hold<br>(205) |

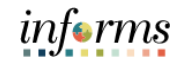

| Step | Action                                                                                                    |  |  |  |  |  |  |  |  |  |  |
|------|----------------------------------------------------------------------------------------------------|--|--|--|--|--|--|--|--|--|--|
| 5.   | Select the <b>Other Actions</b> link. Select <b>Recruiting Actions</b> and select <b>Prepare for Hire</b> from the list.                                                                                                    |  |  |  |  |  |  |  |  |  |  |
|      | < Search Job Opening Manage Job Opening 💣 🗣 :                                                                                                    |  |  |  |  |  |  |  |  |  |  |
|      | Heip   Personatze Page -                                                                                                    |  |  |  |  |  |  |  |  |  |  |
|      | Personalize  Status 010 Open Business Unit FR (Fire Rescue) Department FR0010200 (BUDGET BUREAU)                                                                                                    |  |  |  |  |  |  |  |  |  |  |
|      | 5                                                                                                    |  |  |  |  |  |  |  |  |  |  |
|      | Route         Interview         Offer         Hine         Hold         Reject           (0)         (0)         (1)         (0)         (285)         (0)                                                                                                    |  |  |  |  |  |  |  |  |  |  |
|      | I4 -4 1-1 of 5 → 1 = 1 View All                                                                                                    |  |  |  |  |  |  |  |  |  |  |
|      | ess Disposition Application Resume Mark Reviewed Route Interview Reject Print Med Test Veterans'<br>Preference                                                                                                    |  |  |  |  |  |  |  |  |  |  |
|      | Accepted  Create Interview Evaluation Create Interview Evaluation Create Interview Evaluation                                                                                                    |  |  |  |  |  |  |  |  |  |  |
|      | Prepare Job Offer Applicant Actions > Prepare for Hire Instead                                                                                                    |  |  |  |  |  |  |  |  |  |  |
|      | <b>Note:</b> The system will not allow the user to move forward with the <b>Prepare for Hire</b> step, to move forward with subsequent steps of the hiring process with a new company, if the termination has not been completed within the current company.                                                  |  |  |  |  |  |  |  |  |  |  |
| 6.   | The candidate from the current Company SH and Business Unit PD needs to be TERMINATED. (25008,22)<br>The candidate needs to be TERMINATED. Please contact the DPR from their CO/BU and have them TERMINATED to proceed with<br>Manage Hire Action. Candidate cannot transfer between companies.               |  |  |  |  |  |  |  |  |  |  |
|      |                                                                                                    |  |  |  |  |  |  |  |  |  |  |
|      | <b>Note:</b> An error message will appear upon attempting to Prepare for Hire candidates from other companies who have not been <i>terminated</i> prior to this step. The message displayed will include clear instructions to contact the DPR of the candidate's current company to process the termination. |  |  |  |  |  |  |  |  |  |  |

п

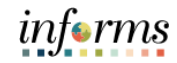

| Step |                                                                                                   | Action                                                                                                    |
|------|---------------------------------------------------------------------------------------------------|----------------------------------------------------------------------------------------------------|
| 7.   | To properly identif<br>code <b>Termination</b><br><b>Note:</b> The current<br>apply to Property A | y and process the termination through Job Data, the action reason<br><b>/Transfer between Companies</b> should be used.<br>DPR is responsible for terminating the employee. This step does not<br>Appraiser. |
|      | Manage Applicant                                                                                  | Job Data                                                                                                    |
|      | Work Location Job Inform                                                                          | nation Job Labor Payroll Salary Plan Compensation                                                                                                    |
|      | Alejandro De La Cruz<br>Employee                                                                  | Empl ID 00405091                                                                                                    |
|      | Work Location Details ⑦                                                                           | Q    4 4 1 of 6 V V                                                                                                    |
|      | *Effective Date                                                                                   | D2/03/2025 🗰 Go To Row + -                                                                                                    |
|      | Effective Sequence                                                                                | 0 Action Termination V                                                                                                    |
|      | HR Status<br>Payroll Status                                                                       | Terminated Calculate Status and Dates                                                                                                    |
|      | Position Number                                                                                   | 00009559 Police Records Specialist 1                                                                                                    |
|      | Position Entry Date                                                                               | 12/11/2023<br>Position Management Record                                                                                                    |
|      | Regulatory Region                                                                                 | USA United States                                                                                                    |
|      | Company                                                                                           | SH Sheriffs Office                                                                                                    |
|      | Business Unit                                                                                     | PD Police                                                                                                    |
|      | Department                                                                                        | PD03140200 COMMUNICATIONS - ADMIN                                                                                                    |
|      | Department Entry Date                                                                             | 12/11/2023                                                                                                    |

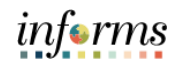

| Step |                                |                                                                                             |                  | Action                                 |                                                           |  |  |  |  |  |
|------|--------------------------------|---------------------------------------------------------------------------------------------|------------------|----------------------------------------|-----------------------------------------------------------|--|--|--|--|--|
| 8.   | Next, the rec<br>information f | eiving DPR m<br>or the applic                                                               | iust c<br>ant, l | ontact Shared Ser<br>before proceeding | vices to insert the termination<br>with Prepare for Hire. |  |  |  |  |  |
|      | Edit Application Detail        | S                                                                                           |                  |                                        |                                                           |  |  |  |  |  |
|      | Save   🐢 Return                |                                                                                             |                  |                                        |                                                           |  |  |  |  |  |
|      | Applic<br>Applicant            | Name Amelle Jones<br>ant ID 910113<br>Type External Applicant<br>tatus 010 Active           |                  |                                        |                                                           |  |  |  |  |  |
|      | Job Openings ⑦                 |                                                                                             |                  |                                        |                                                           |  |  |  |  |  |
|      | m; Q                           |                                                                                             | H                | I 1-1 of 1 ♥ ▶ ■ I View All            |                                                           |  |  |  |  |  |
|      | Job Opening ID                 | Posting Title                                                                               | `                | View Questionnaire                     |                                                           |  |  |  |  |  |
|      | 91658 Q                        | Administrative Officer 2 - Head<br>Start Health Unit (Community<br>Action & Human Services) | 1                | View Questionnaire                     |                                                           |  |  |  |  |  |
|      | Add Job Oper                   | ning                                                                                        | Impor            | rt Rateable Profile Items              |                                                           |  |  |  |  |  |
|      | Job Families ②                 |                                                                                             |                  |                                        |                                                           |  |  |  |  |  |
|      | m Q                            |                                                                                             | 14               | 1-1 of 1 🗸 🕨 👘 View All                |                                                           |  |  |  |  |  |
|      | Job Family                     |                                                                                             |                  |                                        |                                                           |  |  |  |  |  |
|      |                                | ~                                                                                           | ]                | û                                      |                                                           |  |  |  |  |  |
|      | Add Job Family                 |                                                                                             |                  |                                        |                                                           |  |  |  |  |  |
|      | Personal Information ⑦         |                                                                                             |                  |                                        |                                                           |  |  |  |  |  |
|      | Eligible to World              | k in U.S. No                                                                                | ~                |                                        |                                                           |  |  |  |  |  |
|      | Are you a former er            | nployee Yes                                                                                 | ~                |                                        |                                                           |  |  |  |  |  |
|      | Previous Terminat              | on Date 04/22/2023                                                                          |                  |                                        |                                                           |  |  |  |  |  |
|      |                                |                                                                                             |                  |                                        |                                                           |  |  |  |  |  |

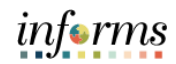

| Step | Action                                                                                                    |
|------|----------------------------------------------------------------------------------------------------|
| 9.   | After termination is successful, the receiving DPR must select <b>Prepare for Hire</b> under the <b>Other Actions</b> link within the JO. Proceed with preparing the candidate for hire.<br>Remember to click on the <b>Verify Employee ID</b> and <b>carry the existing employee ID</b> for the candidate.                                                                                                    |
|      | Applicant Name       Alegandro de la cruz         Current Disposition       011/01fer Accepted         Disposition Date       0127/2025         Applicant Type       External - Previous Employee         Application Date       05/02/2023         Job Opening ID       78998         Job Opening Type       Standard Requisition         Business Unit       Fire Rescue         Department       BUDGET BUREAU         Position Number       0000505         Job Ode 00081       Administrative Officer 2         Job Code       000405081         Verify Employee ID       000405081         Verify Employee ID       Stand Offer Letter to HR |
| 10.  | Submit Request To HR       Cancel         After the candidate has successfully been prepared for hire/rehired, proceed with the Manage Hire action.         Navigate to: NavBar > Navigator > Human Resources (HCM) > Workforce Administration > Personal Information > Manage Hires                                                                                                    |

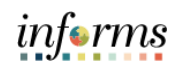

|                                      |                                                                                      |                                                                                        |                                                                                              |                                                                                                    |                  | A             | ction                   |                             |  |  |
|--------------------------------------|--------------------------------------------------------------------------------------|----------------------------------------------------------------------------------------|----------------------------------------------------------------------------------------------|----------------------------------------------------------------------------------------------------|------------------|---------------|-------------------------|-----------------------------|--|--|
| Select the <b>Applicant</b> .        |                                                                                      |                                                                                        |                                                                                              |                                                                                                    |                  |               |                         |                             |  |  |
| < Manage Hires                       |                                                                                      |                                                                                        |                                                                                              |                                                                                                    |                  |               |                         |                             |  |  |
|                                      | ~                                                                                    | Select Transacti                                                                       | ons Where Sta                                                                                | urt Date 👻                                                                                                    |                  |               |                         |                             |  |  |
|                                      | From                                                                                 | 01/18/2025                                                                             | то 02/0                                                                                      | 07/2025                                                                                                    | Refresh          |               |                         |                             |  |  |
| From UV18/2025 III To U2/07/2025 III |                                                                                      |                                                                                        |                                                                                              |                                                                                                    |                  |               |                         |                             |  |  |
|                                      | Select                                                                               | Start Date                                                                             | Status                                                                                       | Name                                                                                                    | Person ID        | Type of Hire  | Source                  | Submitted By                |  |  |
|                                      |                                                                                      | 01/20/2025                                                                             | Requested                                                                                    | ANA VALDES FORTE                                                                                                    | 00402825         | Transfer      | Recruiting<br>Solutions | Isabel Gonzalez             |  |  |
|                                      |                                                                                      | 01/20/2025                                                                             | Requested                                                                                    | Jiovani Moreno                                                                                                    | 00402876         | Transfer      | Recruiting<br>Solutions | Lissette Vazquez            |  |  |
|                                      |                                                                                      | 01/20/2025                                                                             | Requested                                                                                    | Jose Real-Dieguez                                                                                                    |                  | Hire          | Recruiting<br>Solutions | Dorothy Moljo-<br>Hernandez |  |  |
|                                      |                                                                                      | 01/20/2025                                                                             | Requested                                                                                    | Anthony Montano                                                                                                    | 00326033         | Hire          | Recruiting              | Dorothy Moljo-<br>Hernandez |  |  |
|                                      |                                                                                      | 01/20/2025                                                                             | Requested                                                                                    | Yoanksi Castellon                                                                                                    | 00317245         | Transfer      | Recruiting              |                             |  |  |
|                                      |                                                                                      | 01/20/2025                                                                             | Requested                                                                                    | John Orellana                                                                                                    | 00325155         | Transfer      | Recruiting              | Cynthia Maurette            |  |  |
|                                      |                                                                                      | 01/20/2025                                                                             | Requested                                                                                    | Maurice Villiers                                                                                                    | 00402066         | Transfer      | Recruiting              | Lissette Vazquez            |  |  |
|                                      |                                                                                      | 01/21/2025                                                                             | Requested                                                                                    | Brian Gonzalez                                                                                                    | 00408372         | Hire          | Recruiting              | Lourdes Berdasco            |  |  |
|                                      |                                                                                      | 01/21/2025                                                                             | Requested                                                                                    | Yaimar Aguilar                                                                                                    |                  | Hire          | Recruiting              | Claudia Alvarez             |  |  |
| -                                    |                                                                                      | 02/03/2025                                                                             | Requested                                                                                    | Aleiandro de la cruz                                                                                                    | 00405091         | Rehire        | Recruiting              | Yoyanna Diaz                |  |  |
| Se                                   | elect                                                                                | the <b>A</b>                                                                           | dd Per                                                                                       | <b>son</b> button                                                                                                    | •                |               |                         |                             |  |  |
| Se                                   | elect<br>« Manag                                                                     | the <b>A</b> (                                                                         | dd Per                                                                                       | <b>son</b> button                                                                                                    |                  |               |                         | Manage Hires                |  |  |
| Se                                   | elect<br>《 Manag                                                                     | the <b>A</b> (<br>e Hires<br>esired Start                                              | dd Per                                                                                       | son button                                                                                                    |                  |               |                         | Manage Hires                |  |  |
| Se                                   | elect<br>K Manag                                                                     | the <b>A</b> (<br>e Hires<br>esired Start I<br>Em                                      | dd Per                                                                                       | 2025                                                                                                    | •<br>View Person | n Org Summary |                         | Manage Hires                |  |  |
| Se                                   | elect<br>< Manag                                                                     | the A<br>e Hires<br>esired Start I<br>Em                                               | dd Per<br>Date 02/03/7<br>Pl ID 004050<br>Emplo                                              | son button                                                                                                    | View Person      | n Org Summary |                         | Manage Hires                |  |  |
| Se                                   | elect<br>Manag<br>"De                                                                | the Ad<br>e Hires<br>esired Start i<br>Em,<br>nce                                      | dd Per<br>Date 02/03/<br>Date 02/03/<br>Emplo                                                | 2025 📰<br>091<br>yee ID Verified                                                                                                    | View Person      | n Org Summary |                         | Manage Hires                |  |  |
| Se                                   | elect<br>Manag<br>"De<br>Drg Insta                                                   | the Ad<br>e Hires<br>esired Start I<br>Em<br>nce                                       | dd Per<br>Date 02/03/2<br>Date 02/03/2<br>Emplo<br>Crea<br>@ Use                             | 2025 📰<br>091<br>yee ID Verified<br>ate new Org Instance<br>existing Org Instance                                                                                                    | View Person      | n Org Summary |                         | Manage Hires                |  |  |
| Se                                   | elect<br>Manag<br>"De<br>Drg Insta                                                   | the Ac<br>e Hires<br>esired Start I<br>Em<br>Ince                                      | dd Per<br>Date 02/03/7<br>Date 02/03/9<br>Emplo<br>Crea<br>Use                               | 2025 (E)<br>091<br>992 UVerified<br>ate new Org Instance<br>existing Org Instance                                                                                                    | View Person      | n Org Summary |                         | Manage Hires                |  |  |
| Se                                   | elect<br>Manag<br>"De<br>Drg Insta<br>Employm                                        | the Ad<br>e Hires<br>esired Start i<br>Em<br>ince                                      | dd Per<br>Date 02/03/<br>pl ID 00405/<br>Emplo<br>Crea<br>@ Use                              | 2025  2025  2025  2091  2091  2091  2091  2091  2091  2091  2091  2091  2091  2091  2091  2091  2091  2091  2091  2091  2091  2091  2091  2091  2091  2091  2091  2091  2091  2091  2091  2091  2091  2091  2091  2091  2091  2091  2091  2091  2091  2091  2091  2091  2091  2091  2091  2091  2091  2091  2091  2091  2091  2091  2091  2091  2091  2091  2091  2091  2091  2091  2091  2091  2091  2091  2091  2091  2091  2091  2091  2091  2091  2091  2091  2091  2091  2091  2091  2091  2091  2091  2091  2091  2091  2091  2091  2091  2091  2091  2091  2091  2091  2091  2091  2091  2091  2091  2091  2091  2091  2091  2091  2091  2091  2091  2091  2091  2091  2091  2091  2091  2091  2091  2091  2091  2091  2091  2091  2091  2091  2091  2091  2091  2091  2091  2091  2091  2091  2091  2091  2091  2091  2091  2091  2091  2091  2091  2091  2091  2091  2091  2091  2091  2091  2091  2091  2091  2091  2091  2091  2091  2091  2091  2091  2091  2091  2091  2091  2091  2091  2091  2091  2091  2091  2091  2091  2091  2091  2091  2091  2091  2091  2091  2091  2091  2091  2091  2091  2091  2091  2091  2091  2091  2091  2091  2091  2091  2091  2091  2091  2091  2091  2091  2091  2091  2091  2091  2091  2091  2091  2091  2091  2091  2091  2091  2091  2091  2091  2091  2091  2091  2091  2091  2091  2091  2091  2091  2091  2091  2091  2091  2091  2091  2091  2091  2091  2091  2091  2091  2091  2091  2091  2091  2091  2091  2091  2091  2091  2091  2091  2091  2091  2091  2091  2091  2091  2091  2091  2091  2091  2091  2091  2091  2091  2091  2091  2091  2091  2091  2091  2091  2091  2091  2091  2091  2091  2091  2091  2091  2091  2091  2091  2091  2091  2091  2091  2091  2091  2091  2091  2091  2091  2091  2091  2091  2091  2091  2091  2091  2091  2091  2091  2091  2091  2091  2091  2091  2091  2091  2091  2091  2091  2091  2091  2091  2091  2091  2091  2091  2091  2091  2091  2091  2091  2091  2091  2091  2091  2091  2091  2091  2091  2091  2091  2091  2091  2091  2091  2091  2091  2091  2091  2091  2091  2091  2091  2091  2091  2091  2091 | View Person      | n Org Summary |                         | Manage Hires                |  |  |
| Se                                   | elect<br>Manag<br>"De<br>Drg Insta<br>Employm<br>Hire Infor                          | the A<br>e Hires<br>esired Start I<br>Em<br>ince<br>ent Record<br>mation<br>Hire Com   | dd Per<br>Date 02/03/7<br>Emplo<br>Crea<br>© Use<br>© Use<br>© Use<br>View.<br>nents         | 2025 (III)<br>2025 (III)<br>991<br>991<br>992 ID Verified<br>ate new Org Instance<br>existing Org Instance<br>existing Org Instance                                                                                                    | View Person      | n Org Summary |                         | Manage Hires                |  |  |
| Se                                   | elect<br>Manag<br>"Do<br>Drg Insta<br>Employm<br>Hire Infor                          | the Ad<br>e Hires<br>esired Start I<br>Em<br>ince<br>nent Record<br>mation<br>Hire Com | dd Per<br>Date 02/03/2<br>Date 02/03/2<br>Emplo<br>Crea<br>Use<br>Use<br>Use<br>Use          | 2025 III<br>2025 III<br>991<br>992 ID Verified<br>ate new Org Instance<br>existing Org Instance<br>existing Org Instance<br>ate New Assignment<br>Existing Assignment                                                                                                    | View Person      | n Org Summary |                         | Manage Hires                |  |  |
| See                                  | elect<br>Manag<br>"De<br>Drg Insta<br>Employm<br>Hire Infor<br>Add Pers<br>Select th | the Ad<br>e Hires<br>esired Start I<br>Em<br>nce<br>nent Record<br>mation<br>Hire Com  | dd Per<br>Date 02/03/<br>DI ID 00405<br>Emplo<br>Crea<br>Use<br>Use<br>Use<br>View.<br>view. | son button                                                                                                    | View Person      | n Org Summary |                         | Manage Hires                |  |  |

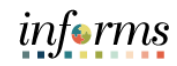

| Step | Action                                                                                                    |
|------|----------------------------------------------------------------------------------------------------|
| 13.  | Select the <b>OK</b> button.                                                                                                    |
|      | < Manage Hires Detail Manage Hires                                                                                                    |
|      | Birth State Q                                                                                                    |
|      | Birth Location                                                                                                    |
|      | Biographical History Q I H 4 1 of 2 v View All                                                                                                    |
|      | *Effective Date 01/28/2025                                                                                                    |
|      | *Gender Male 🗸                                                                                                    |
|      | *Highest Education Level Bachelors Level Degree                                                                                                    |
|      | "Marital Status Unknown V As of 12/11/2023                                                                                                    |
|      | Language Code                                                                                                    |
|      | Alternate ID                                                                                                    |
|      |                                                                                                    |
|      | ▼ National ID                                                                                                    |
|      | 晖 Q. Id d 1-1 of 1 > ▶ ▶ I View All                                                                                                    |
|      | *Country *National ID Type National ID Primary ID                                                                                                    |
|      | USA Q. Social Security Number V 555-00-555 V + -                                                                                                    |
|      | OK Cancel Apply                                                                                                    |
|      |                                                                                                    |
| 14.  | Select the <b>Add Job</b> button.                                                                                                    |
|      | < Manage Hires Detail Manage Hires                                                                                                    |
|      | Org Instance                                                                                                    |
|      | Create new Org Instance                                                                                                    |
|      | Use existing Org Instance     0                                                                                                    |
|      |                                                                                                    |
|      | Employment Record                                                                                                    |
|      | Use Existing Assignment                                                                                                    |
|      |                                                                                                    |
|      | View Job Offer Letter                                                                                                    |
|      | Hire Comments                                                                                                    |
|      | View / Edit Person                                                                                                    |
|      | Select the View/Edit Person hyperlink to view or manually updated Personal View / Edit Person Information.                                                  |
|      | Add Job                                                                                                    |
|      | Select this button in order to pull the person's job information from Recruiting Solutions. You will also have the option to access Job from Personal Data. |
|      |                                                                                                    |

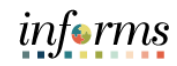

| ер | Action                                                                                                    |  |  |  |  |  |  |  |  |
|----|----------------------------------------------------------------------------------------------------|--|--|--|--|--|--|--|--|
|    | To properly identify the rehire action, the action reason code <b>Rehire/Transfer betweer Companies</b> should be used.                                                                                                    |  |  |  |  |  |  |  |  |
|    | < Manage Hires Detail Manage Hires                                                                                                    |  |  |  |  |  |  |  |  |
|    | Work Location         Job Information         Job Labor         Payroll         Salary Plan         Compensation                                                                                                    |  |  |  |  |  |  |  |  |
|    | Alejandro de la cruz Empl ID 00405091<br>Employee                                                                                                    |  |  |  |  |  |  |  |  |
|    | Work Location Details ⑦ Q i i 4 4 1 of 3 • •                                                                                                    |  |  |  |  |  |  |  |  |
|    | *Effective Date 02/03/2025 Effective Sequence 1 Action Rehire                                                                                                    |  |  |  |  |  |  |  |  |
|    | HR Status Active *Reason Transfer between Companies ~                                                                                                    |  |  |  |  |  |  |  |  |
|    | Payroll Status Active                                                                                                    |  |  |  |  |  |  |  |  |
|    | Position Number 00006805 ADMINISTRATIVE OFFICER 2 Position Entry Date 02/03/2025                                                                                                    |  |  |  |  |  |  |  |  |
|    | Regulatory Region     USA     United States       Company     MDC     Miami-Dade County       Business Unit     FR     Fire Rescue                                                                                                    |  |  |  |  |  |  |  |  |
|    | Department         FR04010200         BUDGET BUREAU           Department Entry Date         02/03/2025                                                                                                    |  |  |  |  |  |  |  |  |
|    | Select the <b>pay group</b> that corresponds to the Company.                                                                                                    |  |  |  |  |  |  |  |  |
|    | Payroll for North America ③                                                                                                    |  |  |  |  |  |  |  |  |
|    | Pay Group CSH Q General Employees Employee Type H Q Hourly Holiday Schedule MDCALL Look Up Pay Group × Help Tax Location Code MDC Q                                                                                                    |  |  |  |  |  |  |  |  |
|    | GL Pay Type GL Pay Type GL Pay |  |  |  |  |  |  |  |  |
|    | Absence Management System                                                                                                    |  |  |  |  |  |  |  |  |
|    | Setting Eligibility Group E-NJB Q Bargaining Unit E - Nyr                                                                                                    |  |  |  |  |  |  |  |  |
|    | Image: Composition of Date     Exchange Rate Type       Image: Composition of Date     Use Rate As Of                                                                                                    |  |  |  |  |  |  |  |  |
|    |                                                                                                    |  |  |  |  |  |  |  |  |
|    |                                                                                                    |  |  |  |  |  |  |  |  |

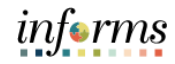

| Step | Action                                                                                                    |
|------|----------------------------------------------------------------------------------------------------|
| 17.  | The employee record should reflect the termination from the previous company and rehire for new company.                                                                                                    |
|      | < Manage Hires Detail Manage Hires                                                                                                    |
|      | Work Location         Job Information         Job Labor         Payroll         Salary Plan         Compensation                                                                                                    |
|      | Alejandro de la cruz Empl ID 00405091<br>Employee                                                                                                    |
|      | Work Location Details ⑦ Q   I  Q  I  Q  I  Q  I  Q  I                                                                                                    |
|      | "Effective Date 02/03/2025 📰 Go To Row + -                                                                                                    |
|      | Effective Sequence 0 *Action Termination ~                                                                                                    |
|      | HR Status Inactive "Reason Transfer between Companies V                                                                                                    |
|      | Payroll Status Terminated                                                                                                    |
|      | Position Number 00009559 Police Records Specialist 1                                                                                                    |
|      | Position Entry Date 12/11/2023                                                                                                    |
|      | Regulatory Region USA United States                                                                                                    |
|      | Company SH Sheriffs Office                                                                                                    |
|      | Business Unit PD Police                                                                                                    |
|      | Department Entry Date 12/11/2023                                                                                                    |
|      | Location ID00000058 1394 NW 62ND ST                                                                                                    |
| 19.  | <b>Note:</b> When rehiring intra-company employees, the benefit plan information will change.<br>A new row must be created with the effective date of rehire. The DPR must enroll the<br>employee into the RG3 benefit plan type. |
|      |                                                                                                    |
|      |                                                                                                    |
|      | Go To Row                                                                                                    |
|      | 2/03/2025                                                                                                    |
|      | HR Status Active Reason                                                                                                    |
|      | Payroll Status Active Job Indicator Primary Job                                                                                                    |
|      | *Benefits System Benefits Administration   Benefits Employee Status Active                                                                                                    |
|      | Annual Benefits Base Rate ACA Eligibility Details                                                                                                    |
|      | Benefits Administration Eligibility 🕜                                                                                                    |
|      | BAS Group ID Q                                                                                                    |
|      | Retirement Kind HA Executive Benefits Benefit Program RG3                                                                                                    |
|      | Executive Counter                                                                                                    |
|      |                                                                                                    |
|      | Report Program Participation Dataile (2)                                                                                                    |
|      | Dement Program Participation Details (7)                                                                                                    |
|      | *Effective Date D2/03/2025 🔛 Currency Code USD + -                                                                                                    |
|      | *Benefit Program RG3 Q,<br>BU CKLM >(1/1/19) FGH (1/1/20)                                                                                                    |
|      | Job Data Employment Data Earnings Distribution Benefits Program Participation Creditable Adjusted Dates                                                                                                    |
|      |                                                                                                    |

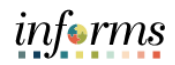

| Step | Action                                                                                                    |
|------|----------------------------------------------------------------------------------------------------|
| 20.  | <b>Note:</b> Remember the candidate must be terminated by their <b>CURRENT COMPANY</b> using the action <b>Termination</b> and the reason <b>Transfer between Companies</b> . The receiving company must rehire the candidate using the action <b>Rehire</b> and reason <b>Transfer between Company</b> to properly identify the intra-company transfer. |
|      | These special intra-company re-hire action reasons are to be used for the following types<br>of transfers: Miami-Dade to Constitutional Office, and Constitutional Office to Miami-<br>Dade. Transfers between Constitutional Offices shall be processed as normal termination<br>and re-hiring actions, using the regular action/reason codes.          |